# Integrating OID with Active Directory and WNA

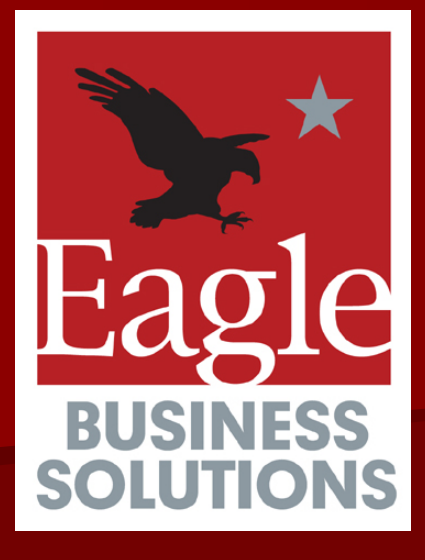

Hari Muthuswamy CTO, Eagle Business Solutions

May 10, 2007

Suncoast Oracle User Group Tampa Convention Center

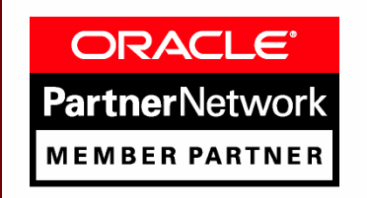

#### What is SSO?

"Single Sign-On" (SSO) is a session/user authentication process that permits a user to enter one name and password in order to access multiple applications
 Oracle's SSO is typically utilizes OID (Oracle Internet Directory)

## Why do we need SSO?

- Ease and Convenience for the end user
  - Has to remember only one Password
  - No cheat sheets required
- Reduce Security Threats
  - Enter password only once
  - No cheat sheets of passwords
- Reduced Maintenance
  - Reduced number of forgotten password issues that IT may need to deal with

## OID

 Oracle Internet Directory
 LDAP V3 Compliant Directory
 Centrally stores all the user, application and resource information in a typical Oracle Enterprise Architecture
 Oracle Database stores all information
 Extremely fast retrieval of data

#### **Active Directory**

 Microsoft's Directory Services Product
 LDAP based Directory used to support Windows Domain authentication and permissions

Companies often use AD as the primary record of authority

# Oracle Architecture Diagram

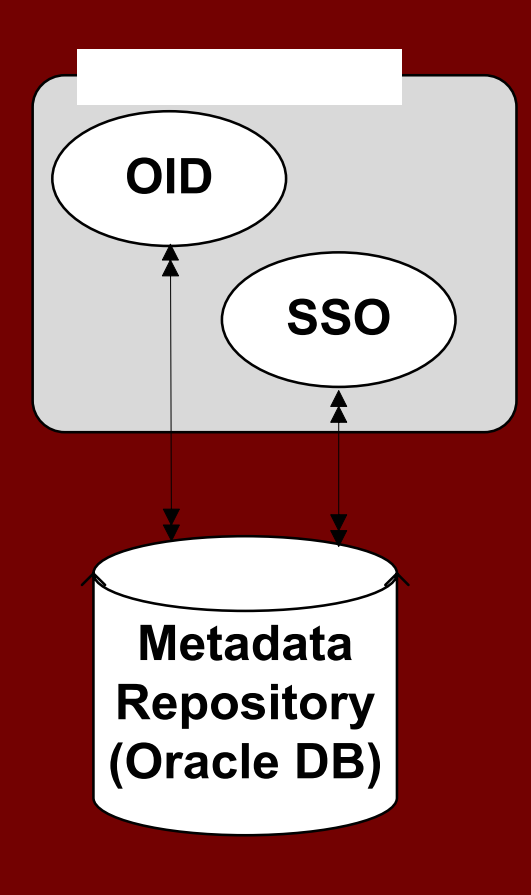

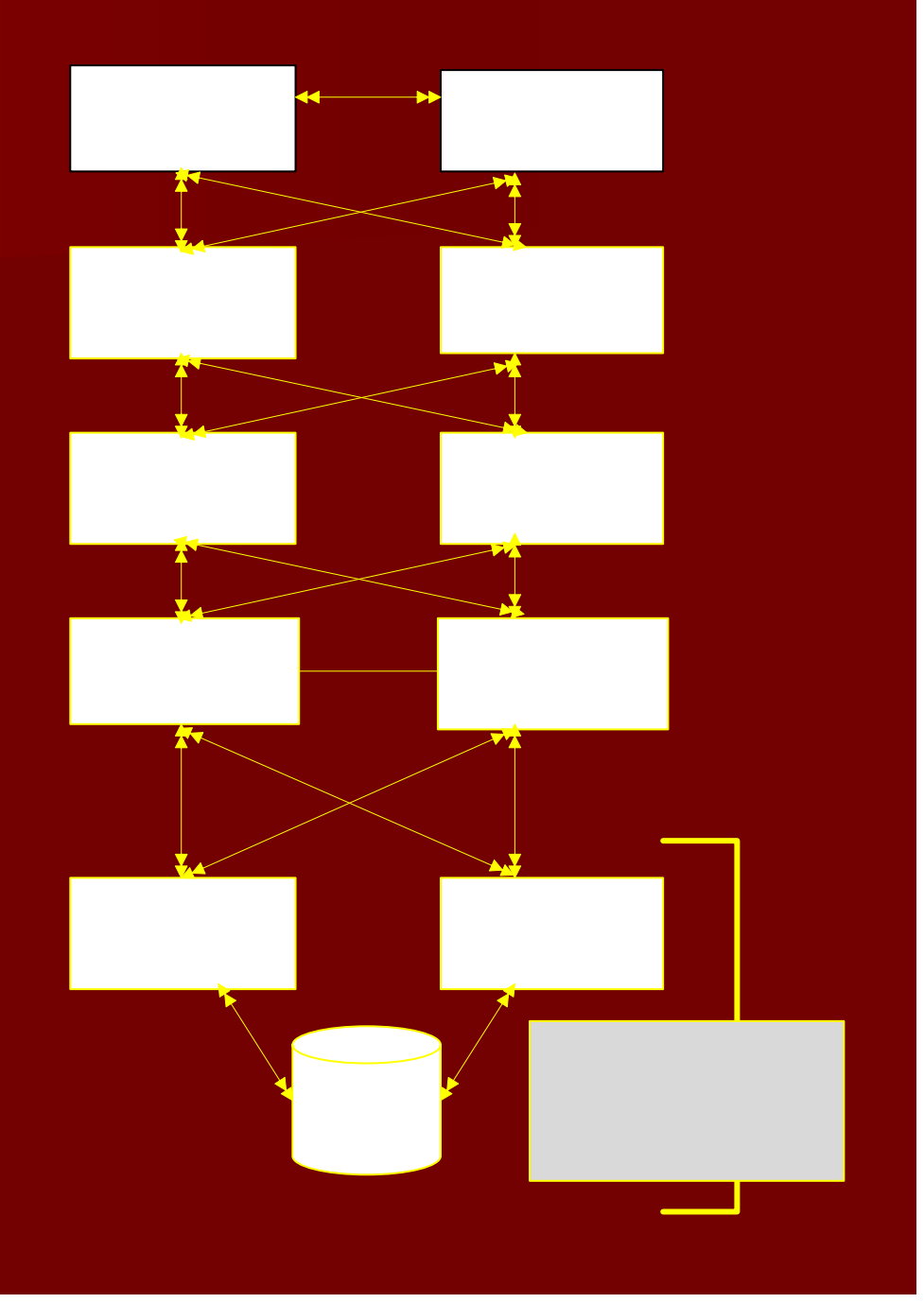

### **AD-OID Sync**

Why do we need it?
Relevance to SSO
Types of Synchronizations

One way or
Bi-directional

External Authentication
Steps involved

#### AD-OID Sync - Why do we need it?

- With multiple Directories in use, one must be the "Record of Authority", in many cases it is MS Active Directory. To avoid redundant data entry and conflicts between systems, automated synchronization is a MUST
- HR processes update AD
- You want to use Oracle AS SSO and OID for all you Single Sign-On needs
- You want all the user data to be in Sync

#### AD-OID Sync - Relevance to SSO

In a typical organization, Microsoft Windows is the OS on desktops

- AD is the directory behind the network login, in many of these organizations
- Once a user logs into the network, we want to use that authentication to let them access all other resources
- AD-OID Sync is the first step towards it

### AD-OID Sync - Types of Synchronization

#### One Way

 In this type of Synchronization AD usually is the master and all changes are made only in AD and the changes get propagated to OID

#### Bi-directional

 In this type of Synchronization, User are added, deleted and Updated in both AD and OID and both the directories are Synchronized with each other

#### What is External Authentication?

It is the process by which an Oracle Application Server user receives authentication from a remote directory

# Why do we need External Authentication

- It lets your Oracle 10g Application Server users to authenticate using their user credentials stored in Active Directory
- AD Import connector component that we use to Migrate Users from AD to OID cannot migrate hashed passwords from AD
- MS uses a proprietary hashing Algorithm called Unicode password encryption that is not supported in OID
- OID supports MD5, MD4, SHA, SSHA, and Crypt and MS does not support any of these

#### Steps Involved.

#### AD-OID Sync

- Configuring the Import Connector (ActiveChgImp Agent)
- Configuring the External Authentication Plug-in
- Configuring WNA

#### Configuring the Import connector

 Creating attribute and domain mapping rules
 Uploading mapping file to your Import profile

Grant access for AD Group synchronization

#### Creating the attribute and domain mapping rules

- First step in configuring the Import connection is setting up the attribute and domain mapping rules
   Sample file called activechg.map
- This file has two sections
  - Domain Rules section
  - Attribute Rules section

### Creating the attribute and domain mapping rules

- The DomainRules tells the DIP server the location of users and groups in the AD server and where to make those changes in the OID server
- The AttributeRules tell the DIP server which attributes on the AD server side will be mapped to which attributes on the OID server side

## Sample activechg.map

#### cd \$ORACLE\_HOME/Idap/odi/conf cp activechg.map.master activechg.map

DomainRules N=Users,DC=AD,dc=EBSFL,dc=COM:cn=users,dc=ebsf1,dc=com: ### AttributeRules # attribute rule for mapping windows organizationalunit ou: : :organizationalunit:ou: : organizationalunit objectquid: :binary:organizationalunit:orclobjectquid: : organizationalunit:bin2b64(objectq luid) # attribute rule for mapping directory containers cn: : :container: cn: :orclContainer objectguid: :binary:container: orclobjectguid: :orclContainer:bin2b64(objectguid) # attribute rule for mapping directordomains dc: : :domain: dc: :domain # USER ENTRY MAPPING RULES # attribute rule for mapping windows LOGIN id #Original before WNA#sAMAccountName,userPrincipalName: : :user:orclSAMAccountName: :orclADU ser:toupper(truncl(userPrincipalName,'@'))+"\$"+sAMAccountname sAMAccountName,userPrincipalName: : :user:orclSAMAccountName: :orclADUser:sAMAccountname # attribute rule for mapping Active Directory LOGIN id userPrincipalName: : :user:orclUserPrincipalName: :orclADUser:userPrincipalName # Map the userprincipalname to the nickname attr by default userPrincipalName: : :user:uid: :inetorgperson:sAMAccountname # Map the SamAccountName to the nickname attr if required 2.1Top

The left DN represents the location of users in the Active directory *source*.

The right represents the where the update will happen in OID.

#### Uploading the mapping file to your Import profile

- For DIP Server to use the mapping file, it has to be loaded into the import connector profile
- dipassistant mp -host hostname.domain.com port 389 -passwd welcome1 -profile ActiveChgImp odip.profile.mapfile=/oracle/home/Idap/odi/conf/a ctivechg.map
- Host is FQDN:port number and password for OID

#### Grant access permission for AD Group synchronization

AD stores the groups in the users container

- Extra access control policy is needed to allow groups to be created in the users container in OID
- Grantrole.ldif is a sample file that needs small modifications to issue the grant
- Idapmodify -p oid\_portnum -h oid\_host\_name -D "cn=orcladmin" -w orcladmin\_pass -f /grantrole.ldif

- Migrating users and groups is often referred to as "Bootstrapping" in the OID administrators guide
- A program called the "dipassistant" is used to perform to migrate your Microsoft users and groups to OID
- The dipassistant uses a file called ldp2ldp.properties to migrate the users and groups. This file is located in your \$ORACLE\_HOME/Idap/odi/samples directory
- Copy the file "ldp2ldp.properties" to a new file and open the new file in a text editor and make the following changes:

- Set the "odip.bootstrap.srctype" to "LDAP"
- Set the "odip.bootstrap.srcurl" to the fully qualified domain name and port number where the Active Directory server is running
- Set the "odip.bootstrap.srcdn" to the administrative account on the Active Directory server which has permission to read the directory. Example:

administrator@ebsfl.com

- Set the "odip.bootstrap.srcpasswd" value to the Active Directory administrators password.
- Set the "odip.bootstrap.desttype" to "LDAP"

Set the "odip.bootstrap.desturl to the fully qualified domain name and port number where the OID server is running. Remember to use a ":" to separate the host name and port number

Example: snake.ebsfl.com:389

- Set the "odip.bootstrap.destdn" to the OID super user account "cn=orcladmin"
- Set the "odip.bootstrap.destpasswd" to the OID super users password
- Set the "odip.bootstrap.mapfile" value to the full path where the AD import mapping file created earlier in this section is located. In our example we used "activechg.map".

- Set the odip.bootstrap.logfile value to whatever location you want your log files located in your file system
- Set the odip.bootstrap.logseverity level to record your desired level of error capturing. In this example we will set the level to 15 to capture all errors
- Set the odip.bootstrap.trcfile to the location where you want your trace file located

dipassistant bs -cfg \$ORACLE\_HOME/Idap/odi/samples/ad2 oid.properties

#### **Bootstrapping result**

#### The result looks like this after bootstrapping.

INFO: [Fri Aug 25 15:13:50 EDT 2006] LDAP source connector - 0 search filter - null INFO: [Fri Aug 25 15:13:50 EDT 2006] Initialized the LDAP destination connector - 0 INFO: [Fri Aug 25 15:15:25 EDT 2006] Reader Thread - 0 - Total no.of entries read = 2889 INFO: [Fri Aug 25 15:15:25 EDT 2006] Reader Thread - 0 - Total no.of entries filtered = 0 INFO: [Fri Aug 25 15:15:25 EDT 2006] Reader Thread - 0 - Exiting.... INFO: [Fri Aug 25 15:16:04 EDT 2006] Writer Thread - 0 #no of entries - 2889 INFO: [Fri Aug 25 15:16:04 EDT 2006] Writer Thread - 0 #no of entries successfully processe d - 2889 INFO: [Fri Aug 25 15:16:04 EDT 2006] Writer Thread - 0 - Exiting.... INFO: [Fri Aug 25 15:16:04 EDT 2006] Writer Thread - 0 - Exiting.... INFO: [Fri Aug 25 15:16:05 EDT 2006] Cleaning up the source connector - 0.... INFO: [Fri Aug 25 15:16:05 EDT 2006] Cleaning up the destination connector - 0.... INFO: [Fri Aug 25 15:16:05 EDT 2006] Cleaning up the destination connector - 0....

#### # oidadmin

- Once your have successfully logged into ODM, navigate through the DIT to "Server Management -> Integration Servers"
- Click on "Configuration Set1". You will see all of the default DIP agent profiles listed on the right
- Double click on the agent profile named "ActiveChgImp"

#### 🐔 Oracle Directory Manager

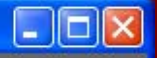

#### Eile Edit View Operation Help

| 🤄 🌖 🍬 So 🥒 A 🕤 🖆 🖻                                                                                                    |                                                                                                    | 9 ? 🕲 🗑 🧐                          |                                                                                                    | ORACLE         |
|----------------------------------------------------------------------------------------------------|----------------------------------------------------------------------------------------------------|------------------------------------|----------------------------------------------------------------------------------------------------|----------------|
| System Objects                                                                                                    | /S                                                                                                    | erver Management/Integration Serve | r/Configuration Set1                                                                                                    |                |
| System Objects<br>Oracle Internet Directory Servers<br>Oracle Internet Directory Servers<br>Oracle Internet Directory Servers<br>Oracle Internet Directory Servers<br>Oracle Internet Directory Servers<br>Oracle Internet Directory Server<br>Attribute Uniqueness Management<br>Oracle Internet Uniqueness Management<br>Oracle Internet Uniqueness Management<br>Oracle Internet Uniqueness Management<br>Oracle Internet Uniqueness Management<br>Oracle Internet Uniqueness Management<br>Oracle Internet Uniqueness Management<br>Oracle Internet Uniqueness Management<br>Oracle Internet Uniqueness Management<br>Oracle Internet Uniqueness Management<br>Oracle Internet Uniqueness Management<br>Oracle Internet Uniqueness Management<br>Oracle Internet Internet In | /S<br>Profile Name<br>ActiveImport<br>ActiveChgImp<br>ActiveExport<br>ActiveChgImp1<br>ActiveChgImp1<br>Active | erver Management/Integration Serve | n/Configuration Set1  Profile Status DISABLE ENABLE DISABLE DISABLE DISABLE DISABLE DISABLE DISABLE DISABLE DISABLE DISABLE DISABLE DISABLE DISABLE |                |
| Configuration Set1                                                                                                    | Help                                                                                                    |                                    | Create Edit                                                                                                    | Delete Refresh |

#### **Configuring the General tab**

| 9 | lntegration Pro   | ofile: ActiveChglm | р1       |               |        |          |                   |
|---|-------------------|--------------------|----------|---------------|--------|----------|-------------------|
|   | 😂 General         | 🖴 Execution        | 🛃 Mappin | g 🛛 🚑 Provis  | ioning | 🖅 Status |                   |
|   |                   |                    |          |               |        |          |                   |
|   | Profile Name:     |                    |          | ActiveChgImp1 |        |          |                   |
|   | Synchronization N | Mode:              |          | IMPORT        |        |          |                   |
|   | Profile Status:   |                    |          | Enable        |        |          | -                 |
|   | Profile Password  | l:                 |          | ****          |        |          |                   |
|   | Scheduling Interv | /al:               |          | 600           |        |          | seconds           |
|   | Maximum Numbe     | er of Retries:     |          | 5             |        |          |                   |
|   | Profile Version:  |                    |          | 2.0           |        |          |                   |
|   | Debug Level:      |                    |          | 0             |        |          |                   |
|   |                   |                    |          |               |        |          |                   |
|   |                   |                    |          |               |        |          |                   |
|   | Help              |                    |          |               |        |          | K C <u>a</u> ncel |
| C |                   |                    |          |               |        |          |                   |

### Import Agent Configuration Configuring the Execution tab

| Integration Profile: ActiveChglr  | np1             |                                                                                                   |
|-----------------------------------|-----------------|---------------------------------------------------------------------------------------------------|
| 😝 General 🛛 😝 Execution           | 😂 Mapping 🛛 😂 I | Provisioning 😝 Status                                                                             |
| Agent Execution Command:          |                 |                                                                                                   |
| Connected Directory Account:      |                 | oidsyn@ebsfl.com                                                                                  |
| Connected Directory Account Passw | /ord:           | ******                                                                                            |
| Additional Config Info:           |                 | [INTERFACEDETAILS]<br>Package: gsi<br>Reader: ActiveChgReader<br>SkipErrorToSyncNextChange: false |
| Connected Directory URL:          |                 | eagle.ebsfl.com:389                                                                               |
| Interface Type:                   |                 | LDAP                                                                                              |
| Help                              |                 | QK Cancel                                                                                         |
| (orclodipinterfacetype            |                 |                                                                                                   |

#### Configuring the "Status" tab

- Idapsearch -p 389 -h AD\_Host\_name -D "administrator@ebsfl.com" -w admin\_password -b "" -s base "objectclass=\*" highestCommittedUSN
- Enter the number returned in the "Last Applied Change Number" field.
- You also want to set the "Last Successful Execution Time" to the current date and time.

| 🕺 Integration Profile: ActiveChgImp1 |                 |                            |                      |          |            |  |
|--------------------------------------|-----------------|----------------------------|----------------------|----------|------------|--|
| 🚑 General                            | 😂 Execution     | 🛃 Mapping                  | 😝 Provisioning       | 😔 Status |            |  |
| Last Execution Tir                   | me:             |                            | May 08,2007 18:44:46 | j        | (A)<br>(V) |  |
| Last Successful E                    | Execution Time: |                            | May 08,2007 18:44:46 | )        | A.<br>V    |  |
| Synchronization Status:              |                 | Synchronization Successful |                      |          |            |  |
| Synchronization E                    | rrors:          |                            |                      |          |            |  |
| Last Applied Chai                    | nge Number:     |                            | 8515367              |          |            |  |
| Bootstrap Status:                    |                 |                            | NOT APPLICABLE       |          |            |  |
| Help                                 |                 |                            |                      | QK       | Cancel     |  |
| Ready                                |                 |                            |                      |          | )          |  |

#### Configuring the "Status" tab

- Now we need to start the DIP server and enable the Agent profile
- Use the following command to start the DIP server: oidctl connect=iasdb server=odisrv instance=2 config=1 start
- Substitute you OID database connect string where you see "connect"
- Now bring up your ActiveChgImp profile again. In the "General" tab, set the "Profile Status" to "Enable"
- After enabling the ActiveChgImp profile, refresh the profile and open it again. This time click on the "Status" tab and check the synchronization status. It should read "Synchronization Successful"

#### **Configuring External Authentication**

- A script called "oidspadi.sh" needs to be run
- It is located in \$ORACLE\_HOME/Idap/admin directory
- During execution of this command you will need to provide some basic information about OID and AD

#### **Configuring External Authentication**

- AD server FQDN or IP address.
- SSL or Non-SSL
- Port number that the AD server is running on
- Database connect string for the OID database
- "ODS" database schema user password. This is probably set to the same password you use for the cn=orcladmin users
- FQDN or IP address of the server that OID is running on
- Port number that OID server is running on
- Password for the orcladmin user
- Subscriber search base. This is the DN of the users container in OID that you want to authenticate to AD

#### **Configuring External Authentication**

#### "Exception Entry Property"

- This value acts as a filter and determines where users will authenticate. If you leave this value null, all users in your realm will authenticate using their credentials stored in AD. The value you enter here will determine which users will authenticate against OID and which users will authenticate against AD
- Here is an example value for the "Exception entry property":
- (&(objectclass=inetorgperson)(cn=orcladmin))
- This value tells OID that every user except the user "cn=orcladmin" will authenticate using credentials stored in AD

## WNA

WNA stands for Windows Native Authentication.

- It enables users inside a network to login to an SSO protected resource like Portal, without being challenged for a password.
- This is accomplished by passing the Domain credentials on to Portal

## Our environment

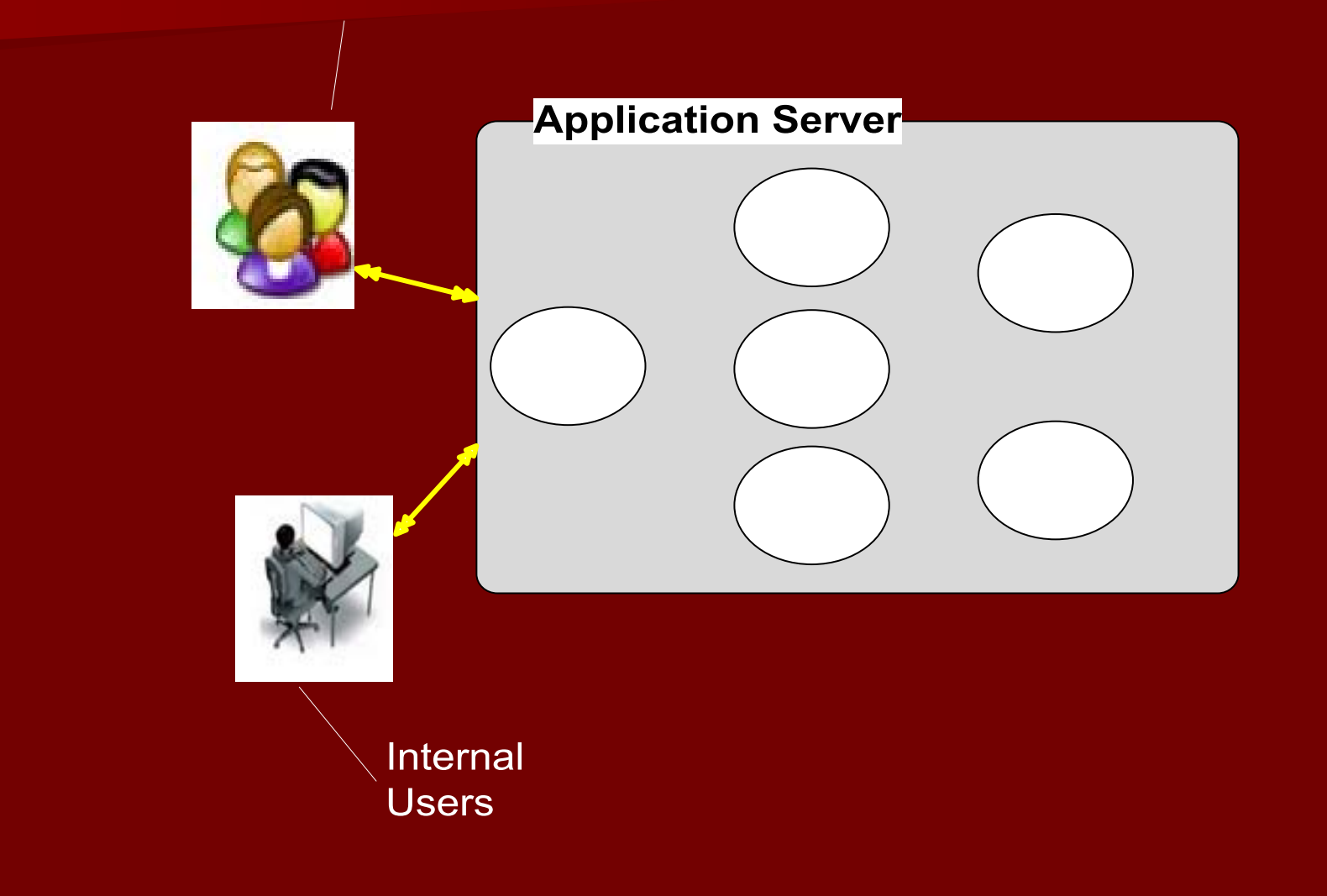

### Our problem

Internal users do not want to login to access internal applications:

- Governing Board Agenda Builder
- EOC Tools
- Weather Tools
- Employee Directory
- Etc.

#### **Our Solution**

- WNA (Windows Native Authentication) once configured, utilizes Windows Domain authentication using Kerberos tickets to pass the login credentials to the SSO Server
- SSO Server will validate the credentials against the KDC Server on Windows Domain Server and authenticate the user

#### WNA – How it works?

- When you log into your Windows desktop, a Kerberos session ticket is generated which contains among other things, your login credentials
- If Windows Native Authentication (WNA) has been configured on the Oracle SSO Server, you will be able to click on your Web application and not be challenged for credentials
- Kerberos session ticket which includes your Windows desktop credentials will be passed through the browser to the Oracle SSO server
- The SSO server will validate the credentials by checking them against the KDC server on the Windows domain server
- If authentication succeeds you will be granted access to your Web applications automatically

#### Prerequisites

- Installed Oracle Application Server 10g
   Instance
- Verified that OID server is up and running.
- OID must be configured for Active Directory Import
- OID must be configured for External Authentication

- configure your krb5.conf file
- Located in /etc directory

 [libdefaults] default\_realm = AD.EBSFL.COM [realms] AD.EBSFL.COM = { kdc = ad.ebsfl.com
 #kdc = eagle.ad.ebsfl.com:88 default\_domain = ad.ebsfl.com
 { [domain\_realm] .ebsfl.com = AD.EBSFL.COM

create a user account in the AD server with the same host name where your SSO server is running

For example: snake

- Generate a keytab file that will be used by the SSO server to map the account name to the service principal name
- ktpass -princ HTTP/snake.ebsfl.com@AD.EBSFL.COM -pass welcome1 -mapuser snake -out snake.keytab
- The -princ value is HTTP/ followed by the FQDN of your SSO server, followed by @YOUR\_AD\_DEFAULT\_REALM. This is case sensitive and you must have the AD default realm in upper case. The FQDN of the SSO server should be in lower case
- The -pass value must be Set to the same password you assigned to the SSO hostname user account that you created in the AD server.
- The -mapuser value is the SSO hostname user you created in the AD server
- The -out value is the name you want to give for the file output that is generated, for example
- hostname.keytab
- copy the file to the \$ORACLE\_HOME/j2ee/OC4J\_SECURITY/config directory on the SSO server

 hostname.keytab
 copy the file to the \$ORACLE\_HOME/j2ee/OC4J\_SECURIT Y/config directory on the SSO server

Test your Kerberos connection between your Linux server and the AD server

# /usr/kerberos/bin/kinit -k -t \$ORACLE\_HOME/j2ee/OC4J\_SECURIT Y/config/snake.keytab HTTP/snake.ebsfl.com

Syntax for configuring WNA \$ORACLE\_HOME/sso/bin/ssoca wna \ -mode sso -oh \$ORACLE HOME \ -ad realm AD.EBSFL.COM \ -kdc\_host\_port eagle.ad.ebsfl.com:88 \ -keytab \$ORACLE\_HOME/j2ee/OC4J\_SECURITY/config/snake.keytab \ -ssohost snake.ebsfl.com \ -oid Idap://snake.domain.com:389 \ -verbose

Configuring WNA – List of configuration Files

- opmn.xml
- jaxn.xml
- jazn-data.xml
- web.xml
- orion-application.xml
- policy.properties

Restart opmn
# opmnctl stopall
Wait about 1 minute before you start the application server
# opmnctl startall

#### Review

Steps to set up AD- OID Sync.
Steps to set up WNA
Result

#### Lessons Learned

- Understand the concept
- Have the design in the paper
- Get the management buy-in
- Contact Oracle Support for the latest scripts before you start the process
- Work closely with the Sysadmins (Unix and AD)
- Implement and test
- Test and test

#### Lessons Learned

- Have a checklist of files and configuration to check in case of issues
- Set the password not to expire for the service account
- Backup before implementation

Backup the WNA configuration files and write a script to restore. Very useful during the implementation

#### Conclusion

It is a cool concept and works great once the nuances of the implementation are crossed

Users in our organization love it and it works great

#### **Questions and Answers**